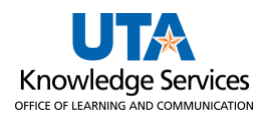

## **PO Activity Summary**

The purpose of this job aid is to explain how to view the PO Activity Summary. The PO Activity Summary page displays the status of the purchase order (PO) and the total amount of the merchandise. The PO Activity summary page shows all activities on the selected PO, including receiving, invoicing, matching, and returns.

- 1. Begin by navigating to the Activity Summary page using the Navigation path: NavBar > Menu > Financials > Purchasing > Purchase Orders > Review PO Information > Activity Summary.
- 2. From the PO Activity Summary search page, enter the **PO Number** to be viewed.
- 3. Click the **Search** button.

| PO Activity Summary                                              |                                                                                                    |                                                                                   |                               |                  |          |                    |               |  |  |
|------------------------------------------------------------------|----------------------------------------------------------------------------------------------------|-----------------------------------------------------------------------------------|-------------------------------|------------------|----------|--------------------|---------------|--|--|
| Find an Existing V<br>Search Criteria<br>Enter any information y | alue<br>/ou have and click Searc                                                                                                    | ch. Leave fields bl                                                               | ank for a list of all values. |                  |          |                    |               |  |  |
| PRecent Search                                                   | es Choose from rece                                                                                                    | ent searches                                                                      | ~ Ø                           | Saved Searche    | Choose f | rom saved searches | ~) <i>(</i> / |  |  |
| P<br>Purcha                                                      | *Business Unit =<br>PO Number be<br>urchase Order Date =<br>se Order Reference be<br>Supplier ID be<br>Show fewer or<br>Case Sensitiv<br>Search | v UTA<br>gins with v 202<br>v gins with v<br>gins with v<br>ptions<br>re<br>Clear | IRL Q<br>3EHS718              |                  |          |                    |               |  |  |
| 1 rows - Bu                                                      | siness Unit "UTAF                                                                                                    | RL" PO Num                                                                        | ber "2023EHS718"              | First (1) d of d | Last     |                    |               |  |  |
| Business Unit                                                    | PO Number                                                                                                    | Purchase<br>Order Date                                                            | Purchase Order Reference      | Supplier ID      | Last     |                    |               |  |  |
| UTARL                                                            | 2023EHS718                                                                                                    | 09/27/2022                                                                        | FY 23 Fire Extinguisher       | 0000040764       | >        |                    |               |  |  |

**Note**: Depending on how many line items are on the PO, it may be necessary for you to click the **View All** link or the **Show Next Row** button. In this example, all line items are displayed.

4. The Activity Summary search page is displayed. This page displays the status of the purchase order (PO) and the total amount of the merchandise.

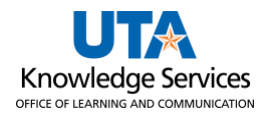

| Activity Summary                    |                      |            |          |                    |                  |             |                 |  |  |  |  |
|-------------------------------------|----------------------|------------|----------|--------------------|------------------|-------------|-----------------|--|--|--|--|
| Business Unit                       | UTARL                |            |          | PO Status          | Dispatched       |             |                 |  |  |  |  |
| Purchase Order                      | 2023EHS718           |            | Supplier |                    | RANGER FIRE INC  |             |                 |  |  |  |  |
| Merchandise Amount                  | 90,297.53 US         | SD         | S        | upplier Location   | SHARED           |             |                 |  |  |  |  |
| Merchandise Receipt                 | 0.00 US              | USD<br>USD |          |                    |                  |             |                 |  |  |  |  |
| Merchandise Returned                | 0.00 US              |            |          |                    |                  |             |                 |  |  |  |  |
| Merchandise Invoice                 | 0.00 US              | ) USD      |          |                    |                  |             |                 |  |  |  |  |
| Merchandise Matched                 | 0.00 US              | JO USD     |          |                    |                  |             |                 |  |  |  |  |
| Lines                               |                      |            | Pe       | ersonalize   Find  | View All 🛛 🖾     | 📑 First     | 🕚 1 of 1 🕑 Last |  |  |  |  |
| Details Receipt Invoice Matched RTV |                      |            |          |                    |                  |             |                 |  |  |  |  |
| Line Line Details Item It           | em Description       |            | UOM      | Amount<br>Received | Open<br>Quantity | Open Amount | Currency        |  |  |  |  |
| 1 📑 F                               | Y 23 Fire Extinguish | ner Insp M | LOT      |                    | 0.0000           | 0.000       | USD             |  |  |  |  |
| Return to Search E Notify           |                      |            |          |                    |                  |             |                 |  |  |  |  |

5. The **Details** section displays purchase order line-item information.

6. The **Receipt** section displays receiving information. This section provides how many items have been received, accepted and the number of items still open for receipt.

- 7. The **Invoice** section displays the items on the PO that have been invoiced.
- 8. The **Matched** section displays the items that have gone through the matching process. The matching process is performed to ensure that the purchase order, the receiving document (if required), and the invoice all correspond.
- 9. The **RTV** (Return to Vendor) section displays the items that have been returned to the vendor. This module is **not** used by UTA.